## Kurzanleitung zum Kommunikationsmodul von academy5

29.März 2019

Um Ihre E-Mail-Kommunikation mit Ihren Studierenden zu erleichtern haben wir das Nachrichten-Tool unseres Campusmanagementsystems academy5 eingerichtet.

Sie erreichen das Portal unter: https://campus.uni-speyer.de/

Wählen Sie bitte "Login" aus.

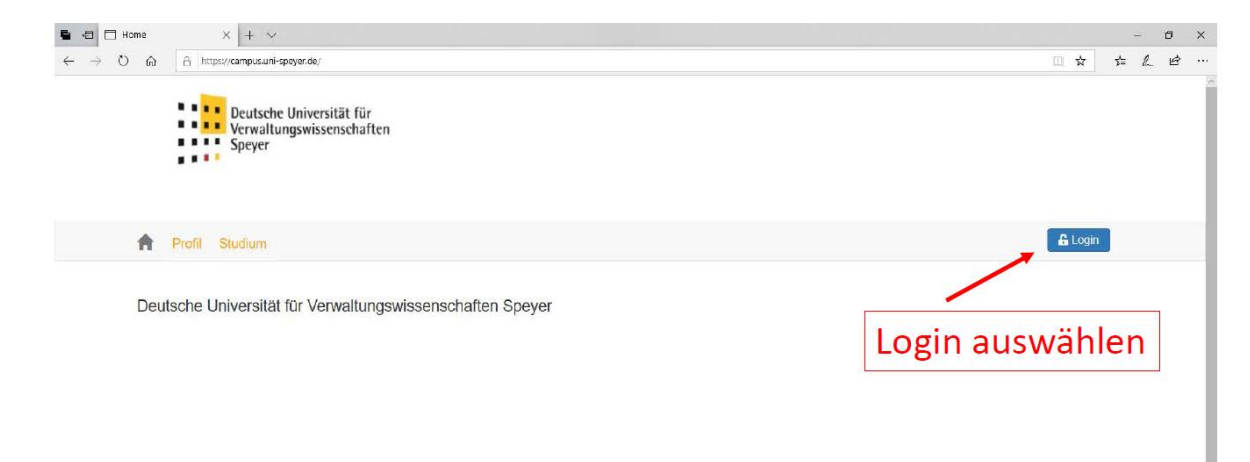

Dann logen Sie sich bitte mit den Ihnen hierfür übermittelten Daten ein

| Deutsche Universität für<br>Verwaltungswissenschaf<br>Speyer | Login                             | ×         |       |
|--------------------------------------------------------------|-----------------------------------|-----------|-------|
|                                                              | Benutzername<br>Passwort<br>Login |           | ALoon |
| Hier Benutzernam<br>und Passwort eing                        | en<br>eben                        | Schließen |       |

Bewegen Sie die Maus dann bitte auf den Reiter "Dozentenportal" und wählen den Unterpunkt "Kursteilnehmer" aus.

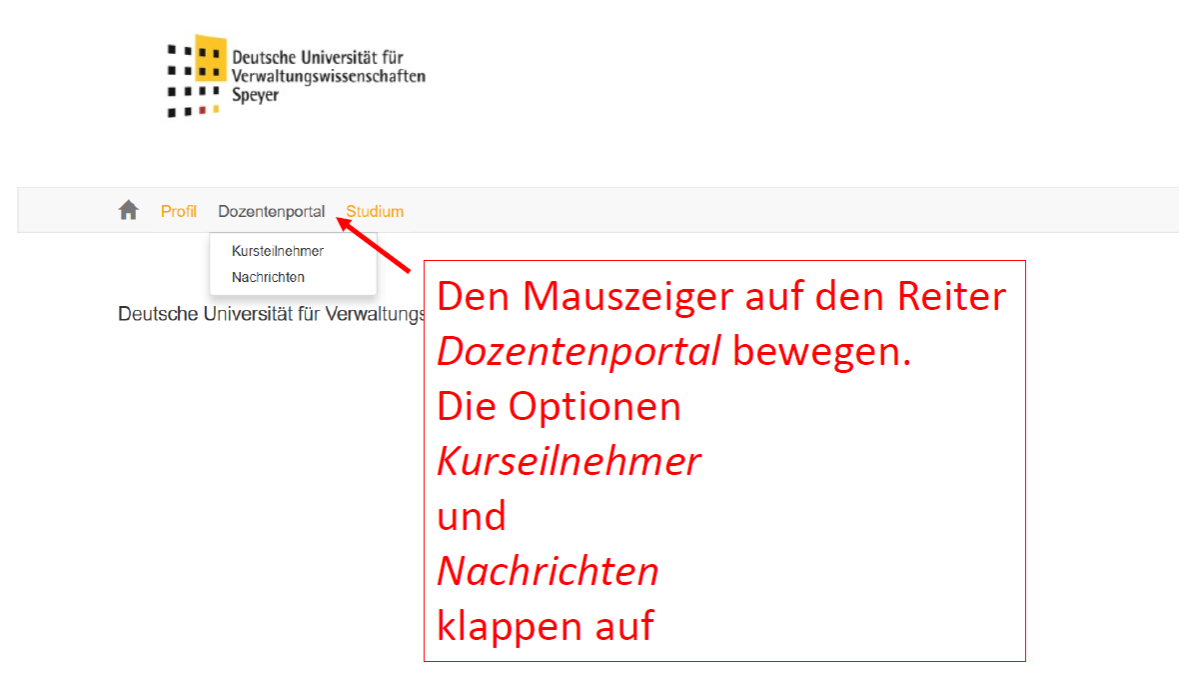

Wählen Sie auf der dann angezeigten Seite das Semester aus, in dem die Veranstaltung liegt, deren Teilnehmer Sie kontaktieren möchten. Klicken Sie dann aus *"Suchen"* 

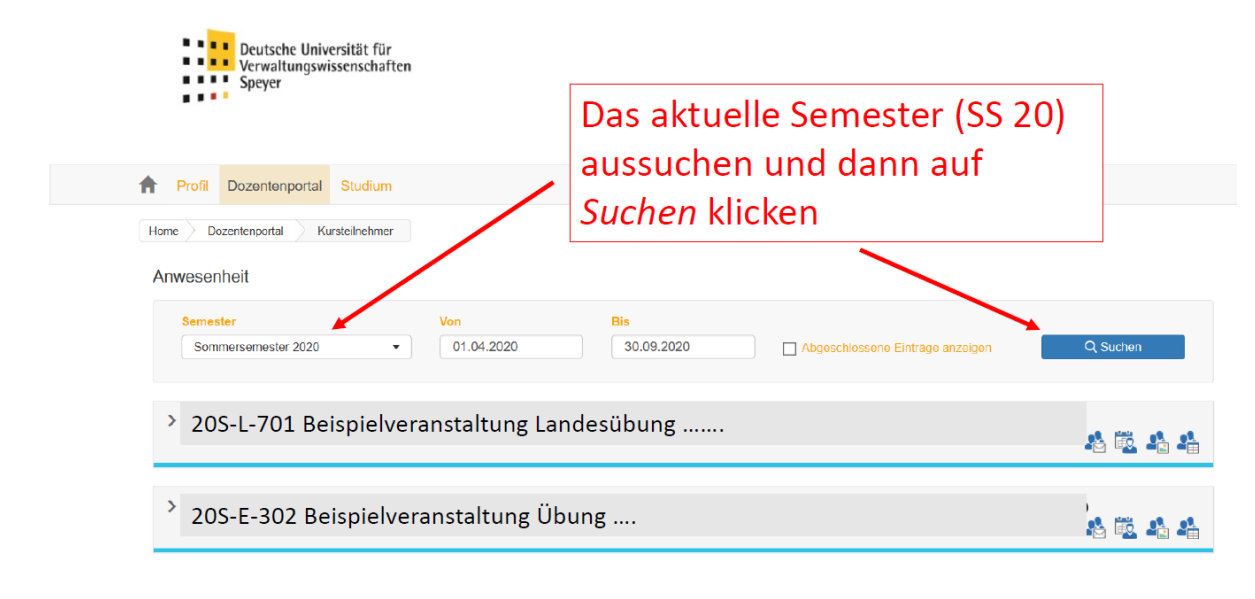

Anwesend SAbwesend Deaktiviert Anwesenheitserfassung vollzogen Anwesenheitserfassung ausstehend

Es werden nun Ihre Veranstaltungen im ausgewählten Semester angezeigt. Um die Teilnehmerinnen und Teilnehmer einer bestimmten Veranstaltung anzumailen klicken Sie bitte auf das Symbol mit dem kleinen Briefumschlag ("Nachricht an Kursteilnehmer") hinter der jeweiligen Veranstaltung.

| Profil Dozentenportal Studium  Home Dozentenportal Kursteilnehmer     | Auf das Icon mit dem kleinen<br>Briefumschlag<br>Nachricht an Kursteilnehmer |
|-----------------------------------------------------------------------|------------------------------------------------------------------------------|
| Anwesenheit                                                           | klicken                                                                      |
| Semester         Von           Sommersemester 2020         01.04.2020 | Bis<br>0 30.09.2020 Abgeschlossene Einträge anzeigen Q Suchen                |
| > 20S-L-701 Beispielveranstaltur                                      | ng Landesübung                                                               |

Auf der nächsten Seite werden Ihnen in einem Formular bereits alle Teilnehmer der ausgewählten Veranstaltung als Empfänger der Nachricht angezeigt. Sie können einzelne Teilnehmer aus der Empfängerliste durch Klick auf das kleine x hinter dem jeweiligen Namen löschen. Achtung: In der Empfängerliste muss mindestens ein Empfänger-Namen stehen bleiben

Sie können an dieser Stelle auch Dateien hochladen, die Sie Ihrer Nachricht beifügen möchten.

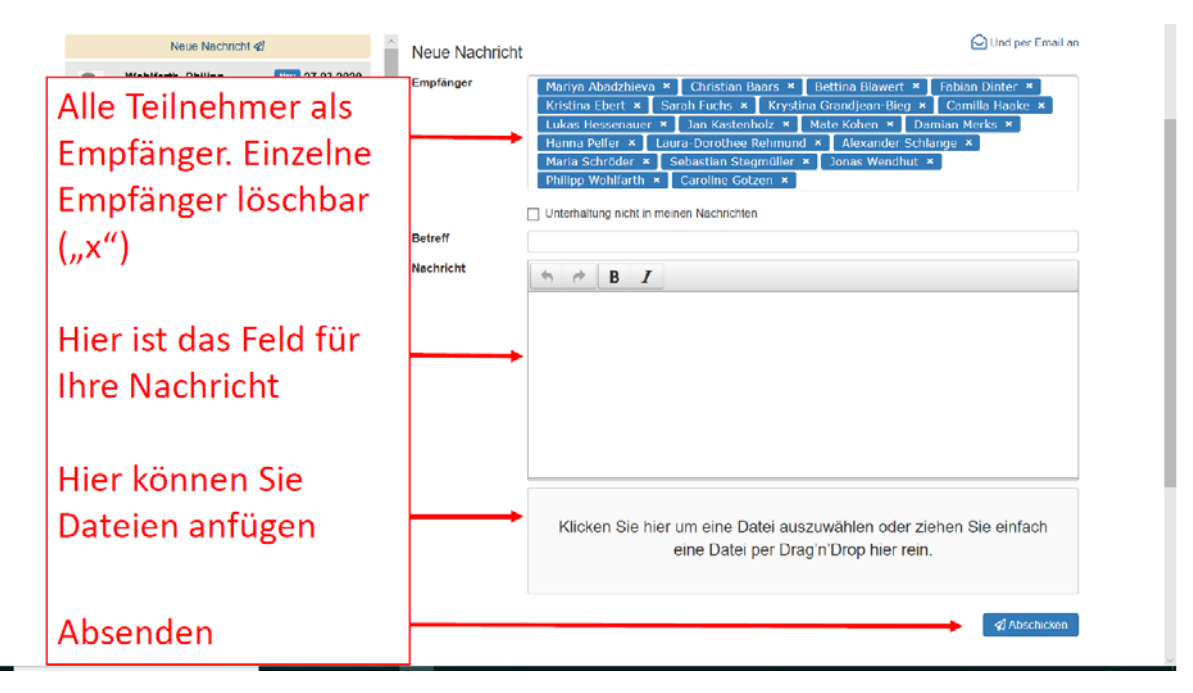

Welche Nachrichten Sie (Achtung: Sie und <u>nicht</u> Ihre Mitdozenten in dieser Veranstaltung!) bereits in der Vergangenheit an Ihre Kursteilnehmer verschickt haben können Sie im linken Bildschirmbereich erkennen (oder alternativ über die Funktion "Nachrichten" unter dem Reiter *"Dozentenportal*". Wir empfehlen eventuelle Mitdozenten händisch zu ergänzen, um Informationsgleichstand aller beteiligten Dozenten sicherzustellen. Nutzen Sie hierzu die Funktion *"und per Email an"* oben rechts auf der Seite.

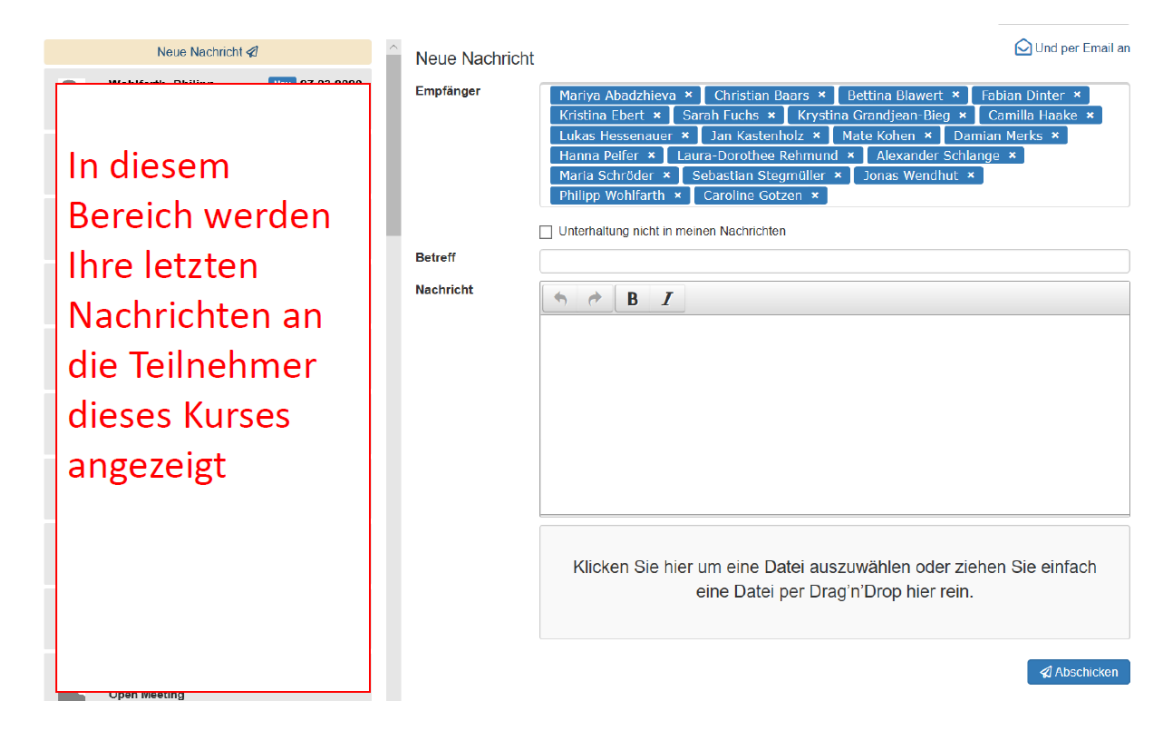

Die Nachricht wird dann von unserem Campusmanagementsystem versendet. Als Absender ist eingetragen "donotreply@uni-speyer.de). Geben sie daher in Ihrem Nachrichtentext unbedingt eine Emailadresse an, an die Ihre Studierenden sich mit Rückfragen wenden können.